# Turnitin Basit Kullanım Rehberi

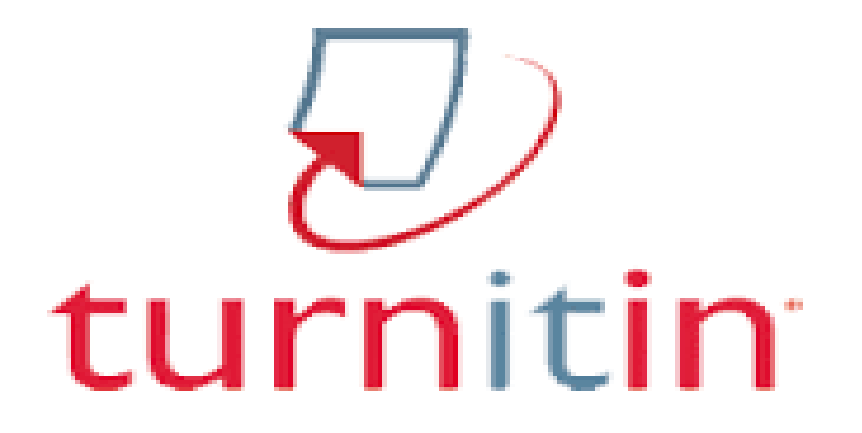

## **Turnitin İntihal Tespit Programı**

Turnitin, Öğrenci ödevleri, projeleri ve tezlerinde intihalleri ve usulsüz alıntıları engellemek amacıyla kullanılan web tabanlı sistemdir. Turnitin'i kullanmak isteyen akademisyenler için gereken şifre Kütüphane tarafından sağlanmaktadır.

Şifre sağlayıp programı kullanmak isteyen tez danışmanlarının <u>kutuph@adu.edu.tr</u> adresine isim, soy isim ve kurum e-posta adreslerini bildirmeleri gerekmektedir.

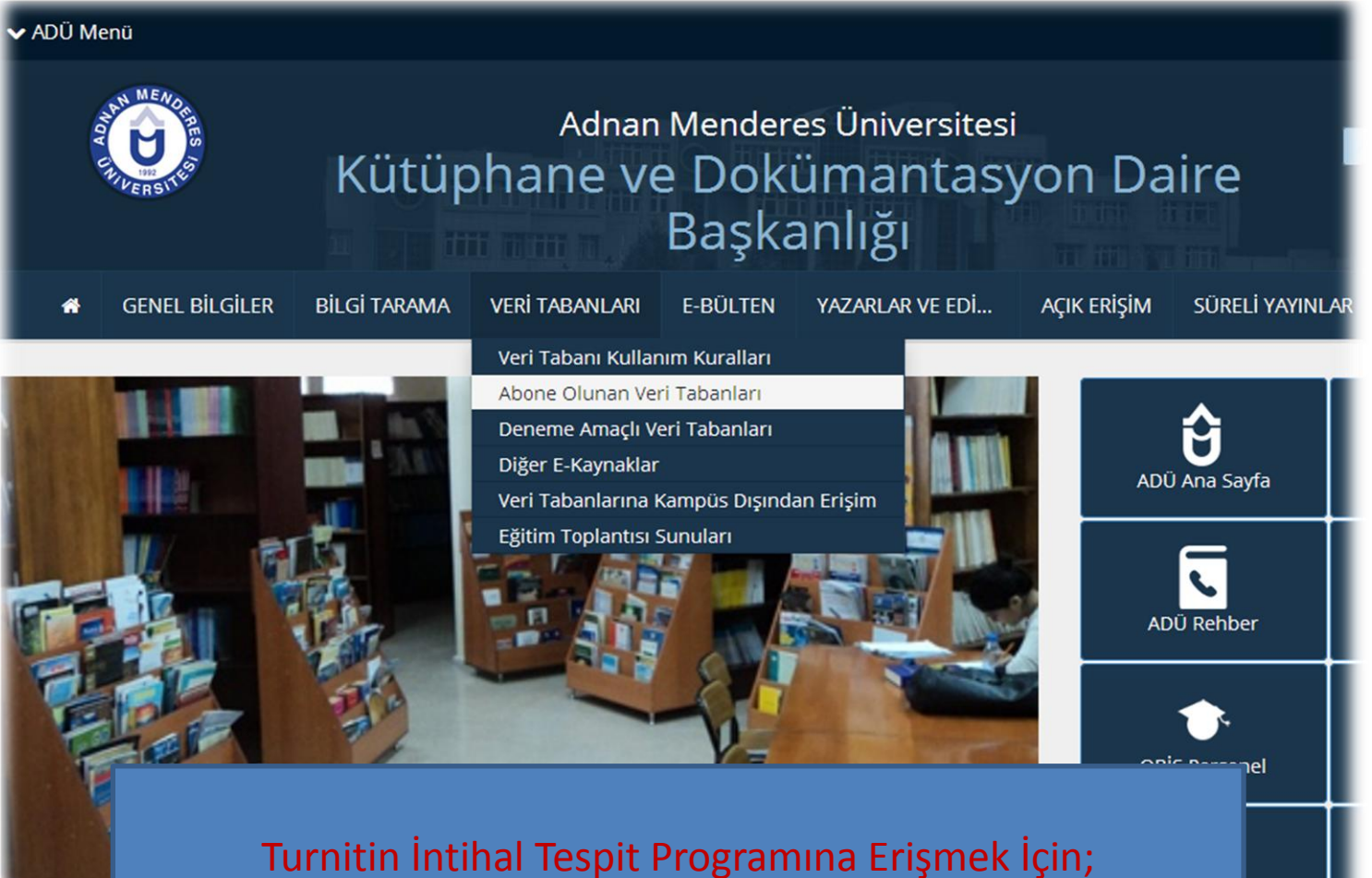

Kütüphane Web sayfasında yer alan Veri tabanları butonunun üzerine geliniz Abone Olunan Veri Tabanlarını seçiniz, alfabetik olarak yer alan listede Turnitin programına tıklayınız.

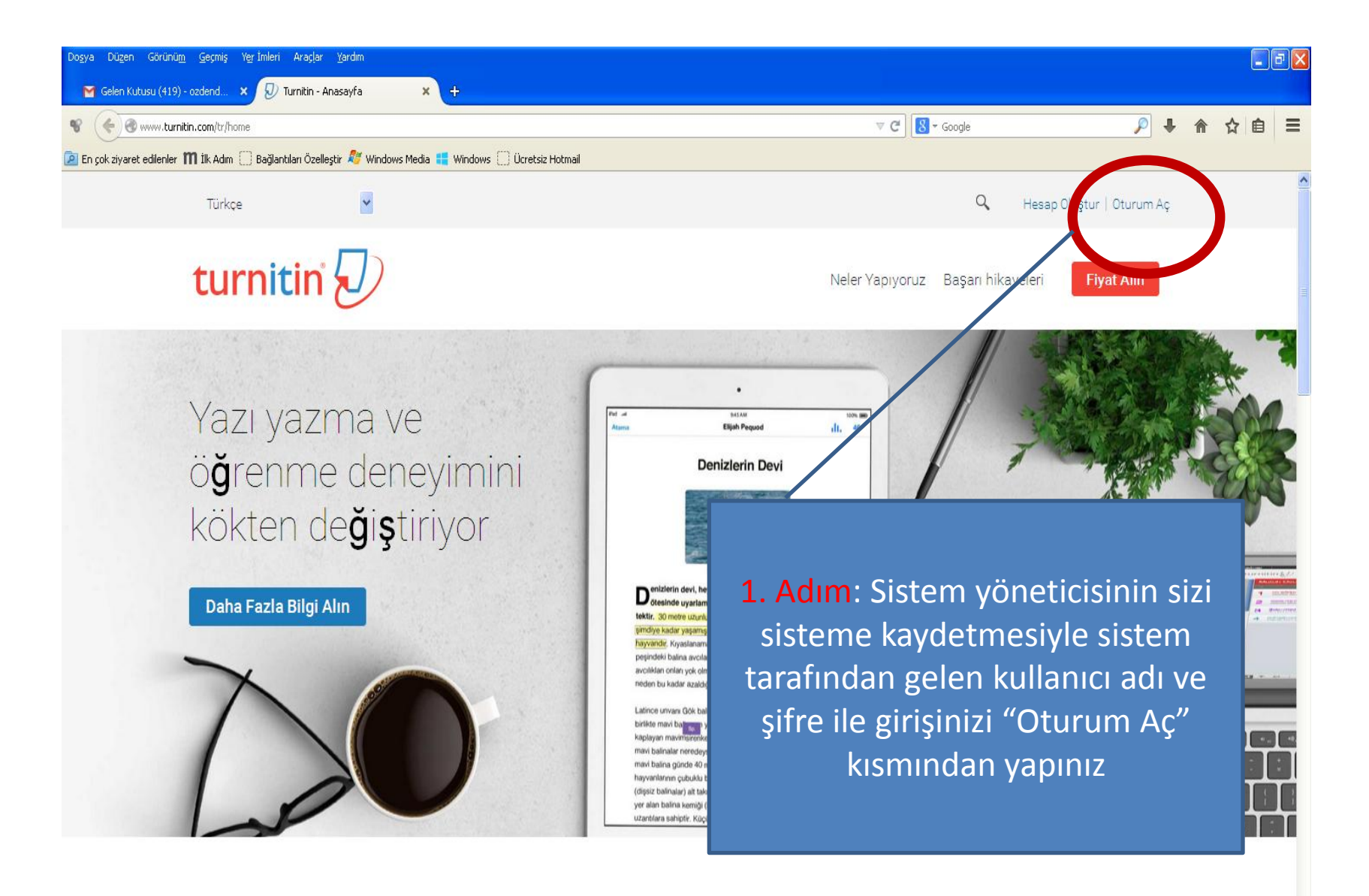

Bu web sitesi, en iyi ve en uygun hizmeti sunmak için çerezleri kullanmaktadır. Bu web sitesini kullandığınızda bu durumdan haberdar olduğunuz varsayılmaktadır. Daha fazla bilgi için lütten Gizlilik Teminatı nı okuyunuz.

Кара

| Do <u>s</u> ya | Düzen Görünü <u>m G</u> eçmiş Yerİmleri Araçlar <u>Y</u> ardım                                                                                                    |                                       |                   |                          |                              |                |                      |            | 7  > |
|----------------|----------------------------------------------------------------------------------------------------|---------------------------------------|-------------------|--------------------------|------------------------------|----------------|----------------------|------------|------|
| N              | Turnitin ve iThenticate hakkın × 😥 Turnitin 🛛 🗙 +                                                                                                    |                                       |                   |                          |                              |                |                      |            |      |
| ¥              | A https://www.turnitin.com/t_home.asp?login=1&svr=03⟨=tr&r=89.7340733873488                                                                                                    | ▼                                     | C 8 - Goog        | e                        | P                            | + 1            |                      | ê          | Ξ    |
| 🔎 Er           | çok ziyaret edilenler 🎹 İlk Adım 🗍 Bağlantıları Özelleştir 🗳 Windows Media 👯 Windows 🗍 Ücretsiz Hotmail                                                                                      |                                       |                   |                          |                              |                |                      |            |      |
|                | Oz                                                                                                    | den demircioglu   Kullanıcı Bilgisi   | Mesajlar          | Öğretmen ▼   T           | <sup>°</sup> ürkçe ▼   Roadm | nap   🕐        | ) Yardım             | çıkı       | ş    |
|                | 2. Adım: Açılan giriş sayfasında, daha önce<br>oluşturduğunuz bir sınıf olmadığı için sayfa<br>boş gelecektir. Öncelikle "+Sınıf Ekle"<br>Kısmından bir sınıf oluşturmanız<br>gerekmektedir. | ri görüntülemek için sınıf adına tıkl | ayınız.           | Tüm Sınıflar<br>Dürzenla | Süresi Dolmuş Sır            | + Sı<br>nıflar | nıf Ek<br>Aktif Sını | le<br>flar |      |
|                |                                                                                                    | ciniz. Sınıfın "düzenle" ikonuna tık  | lavarak sınıfın b | itis tarihini değistir   | ebilir ve güncelleveb        | ilirsiniz.     | 011                  |            |      |
|                | Adnan Menderes Üniversitesi                                                                                                    | -                                     |                   | Tüm Sınıflar             | Süresi Dolmuş Sır            | + Si           | nıf Ek               | le         | )    |
|                | Sinif Numarası Sinif adı                                                                                                    | Durum                                 | İstatistikler     | Düzenle                  | Kopyala                      |                | Sil                  |            |      |
|                | 10174712 tez                                                                                                    | Aktif                                 | al                | 0                        | 6                            |                | ŵ                    |            |      |
|                |                                                                                                    |                                       |                   |                          |                              |                |                      |            |      |

3. Adım: Sınıf Türü "Standart" kalmak üzere oluşturacağınız sınıf ile ilgili bilgilerin girişini yapınız. Sınıfınızla ilgili bilgileri kendinizin belirlemesi gerekmektedir. Oluşturduğunuz kayıt şifresi, yüksek lisans veya doktora öğrencilerinizin sınıfa uzaktan erişebilmeleri içindir. Giriş şifresi ile bir ilgisi yoktur.

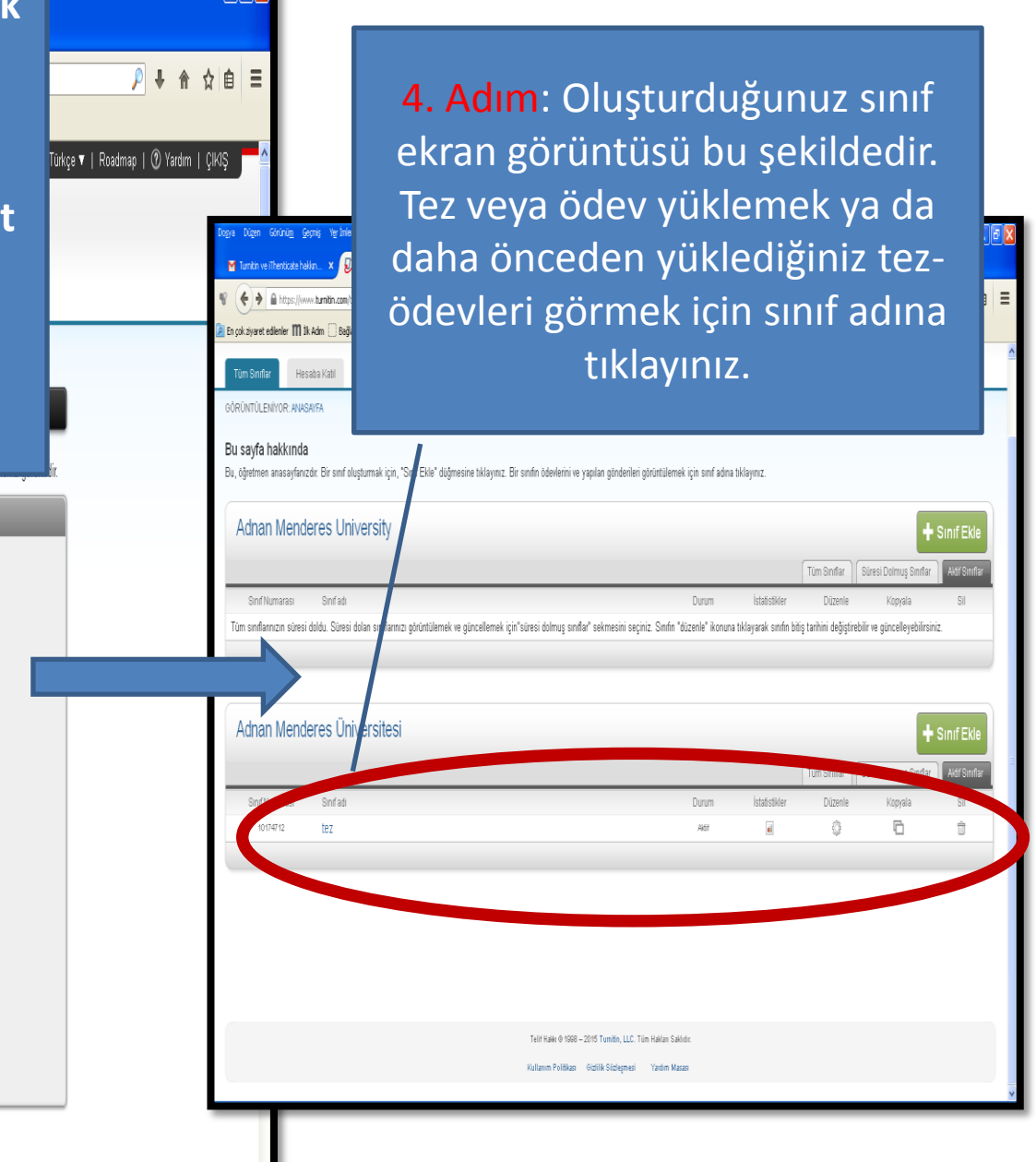

Shif ayarara \* Sinf tùrù \* Sinf adı \* Kayt şfresi \* Ders alan(lar)ı \* Öğrenci düzey(ler)ini seçin \* Öğrenci düzey(ler)ini seçin \* Öğrenci düzey(ler)ini seçin \* Sinf başlangıç tarihi 10-Ara-2015 \* Sinf bitiş tarihi 12-Haz-2016

tal Gönder

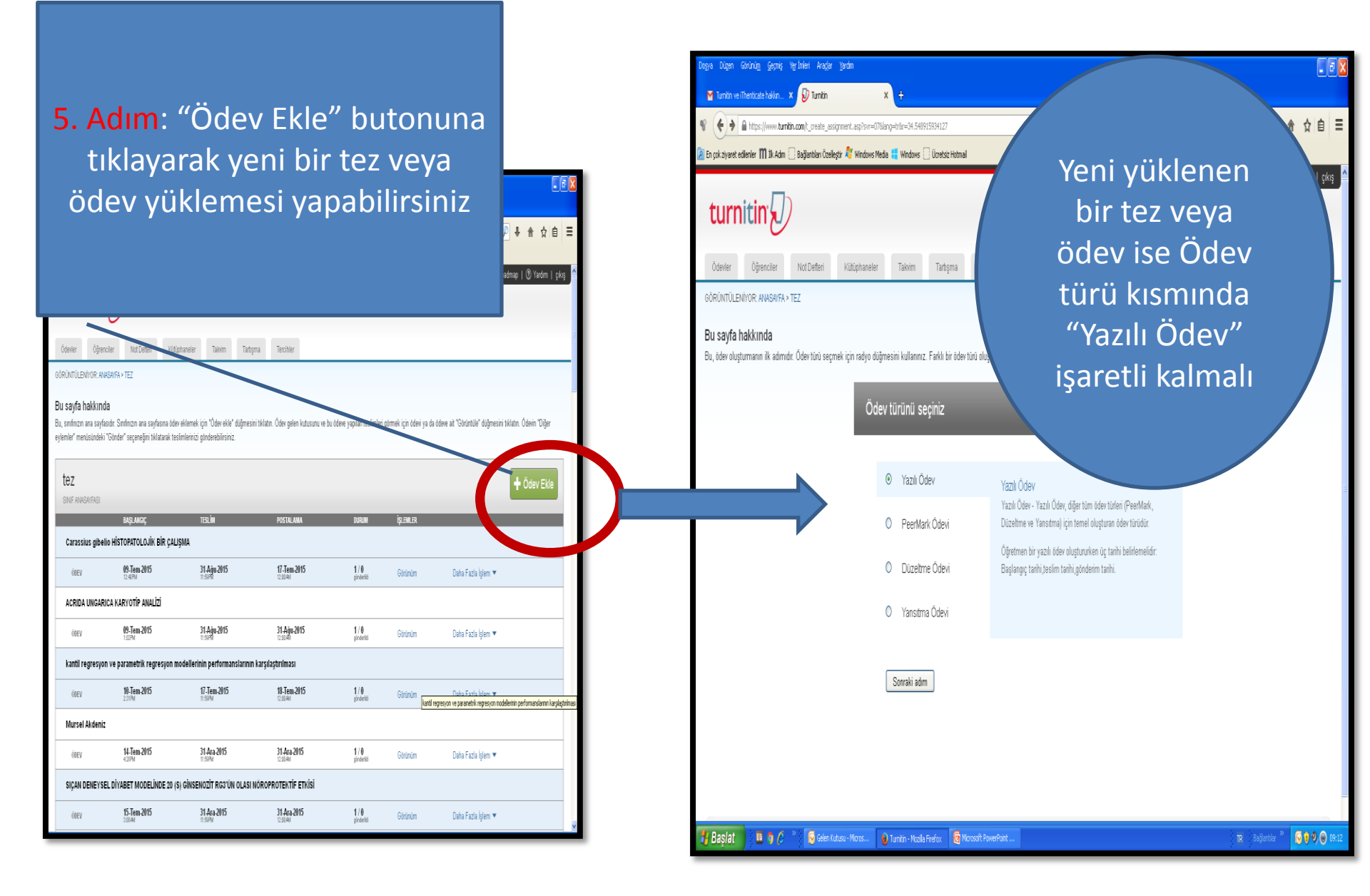

| Dogra Digen Ginining Gemiş Yeyinleri Arader Yerdin                                                                                                    |                                                                                                    |       |
|----------------------------------------------------------------------------------------------------|----------------------------------------------------------------------------------------------------|-------|
| Innine Thetask Islan. X Tonin X Y O Innin X Y                                                                                                    | v C                                                                                                    | ₽↓合☆自 |
| R Engelgiere eterier (M B.R.dm) : Bajander Gerler (V index Hode ): Undex (Experience ): Undex Hode ): Undex Hod | Başlangı tarihi Q<br>10-Ara:2015<br>de Q.Y.: 24 V<br>Tedim tarihi Q<br>Ginderim Tarihi Q<br>18-Ara:2015<br>de Q.Y.: Q.Y.<br>Ginderim Tarihi Q<br>18-Ara:2015<br>de Q.Y.: Q.Y. |       |
| Isteĝe baĝi ajatar                                                                                                    | äden bileile                                                                                                    |       |

girişini yapınız. "Puan değeri" kısmını boş bırakabilirsiniz. Tez için verilecek düzeltmeler veya uzatmalar için Teslim tarihini ve gönderim tarihini uzun tutabilirsiniz. "İsteğe Bağlı Ayarlar" kısmında raporu detaylandırabilirsiniz.

| _ |                                                   |
|---|---------------------------------------------------|
|   |                                                   |
|   |                                                   |
|   | Orijinallik Raporu                                |
|   |                                                   |
|   | Gönderimlerin Orijinallik Raporu oluşturulsun mu? |
|   | • Evet                                            |
|   |                                                   |
|   | 🔘 Havır                                           |

#### Öğrenci gönderimlerinin Orijinallik Raporlarını oluştur 📀

hemen oluştur (teslim tarihine kadar raporların üzerinde değişiklik yapmak mümkündür) 🔽

Bu ödeve gönderilen tüm yazılı ödevlerdeki bibliyografik materyaller Benzerlik Endeksi'nden çıkarılsın mı ? 🛿

Evet
Hayır

0 0

0 0

0 0

Öd

st

Ara

**~** 

🔊 Hayır

Bu ödeve gönderilen tüm yazılı ödevlerdeki alıntılar Benzerlik Endeksi'nden çıkarılsın mı?

### İsteğe Bağlı Ayarlar kısmında dikkat edilmesi gerekenler

"Öğrenci gönderimlerinin Orijinallik Raporlarını oluştur" kısmında "hemen oluştur (teslim tarihine kadar değişiklik yapmak mümkündür)" seçilmeli ki tez düzeltme aldığı zaman değişiklik yapılabilmeli. "Ödevleri şuraya gönder" kısmında "Depo Yok" seçilmeli. Çünkü tez düzeltme aldıysa ikinci veya son yüklemede yüksek çakışma oranı engellenmiş olur. Tez savunmadan çıktığında ise son haliyle yüklenirken "standart yazılı ödev deposu" seçilmeli.

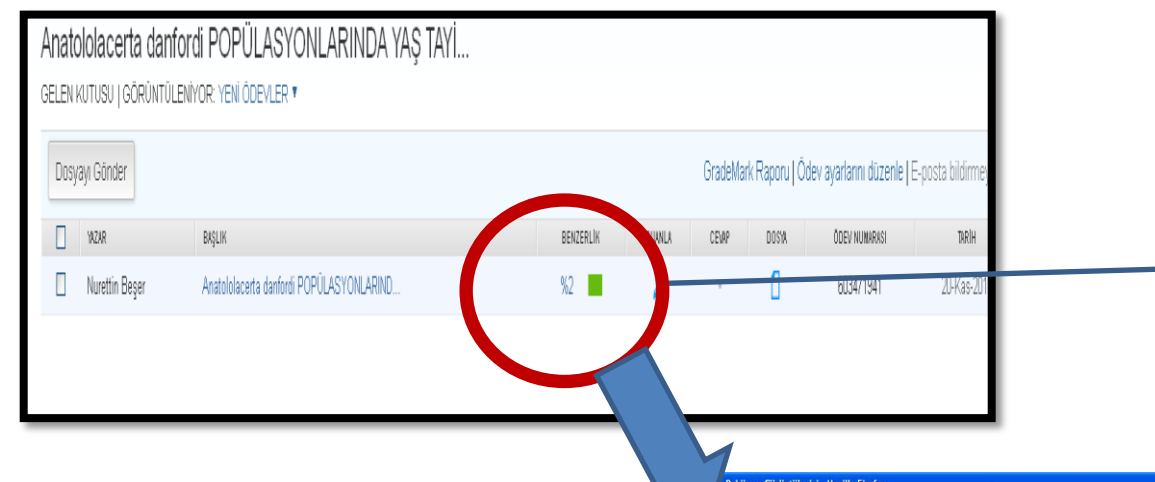

7. Adım: Tez yüklendikten belli bir süre sonra "benzerlik raporu" çıkmaktadır. Raporu görüntülemek ve çıktı almak için çıkan yüzdenin üzerine tıklayınız.

Solda yüklenen tez, sağda ise çakışmalar yer almaktadır. Raporu almak için sol altta yer alan yazıcı işareti tıklanmalı "yazdırmak için mevcut görünümü PDF dosyasına aktar" seçilmelidir.

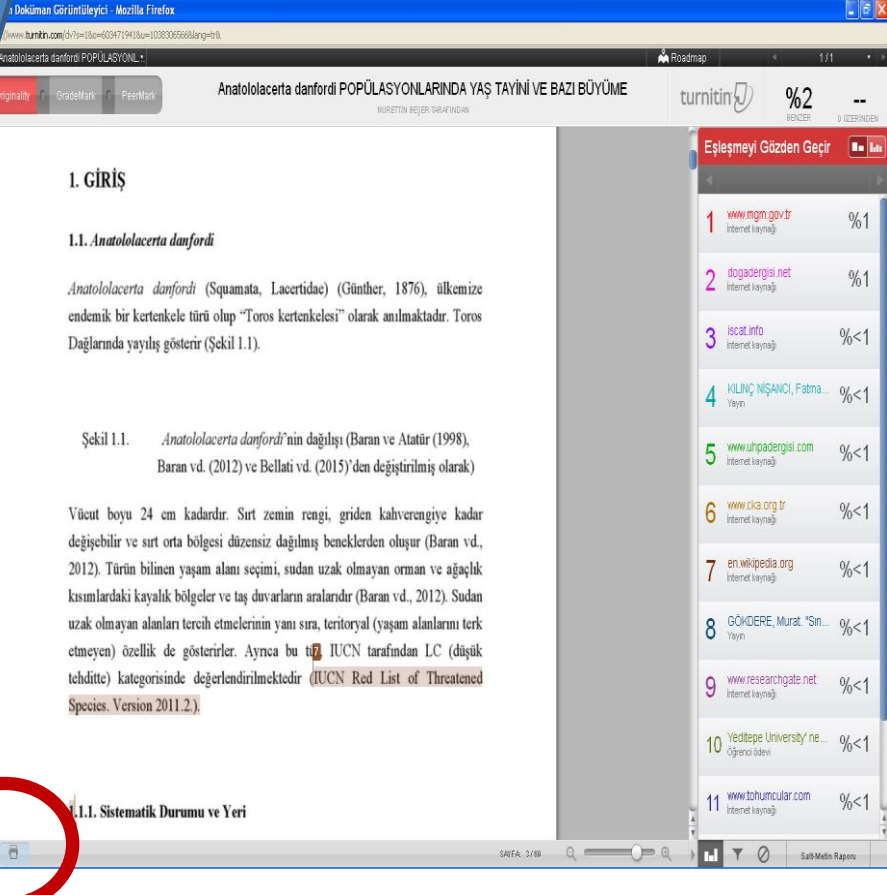

Orjinallik raporunun alınabilmesi için; çakışmaların renklendirildiği PDF formatındaki tez bittikten sonra orjinallik raporu başlamaktadır. Raporun bu kısmının çıktısı alınıp enstitüye teslim edilebilir

| %       | RLIK ENDEKSI INTE                                                                      |                                                               | % YAYINLAR                                                                         | % <b>U</b><br>ÖĞRENCI ÖDEVLE  |
|---------|----------------------------------------------------------------------------------------|---------------------------------------------------------------|------------------------------------------------------------------------------------|-------------------------------|
| BIRINCI | KAYN/                                                                                  | AKLARI                                                        |                                                                                    |                               |
| 1       | www.mgm.g<br>İnternet Kaynağı                                                          | ov.tr                                                         |                                                                                    | %                             |
| 2       | dogadergisi.<br>Internet Kaynağı                                                       | net                                                           |                                                                                    | %                             |
| 3       | iscat.info<br>Internet Kaynağı                                                         |                                                               |                                                                                    | <%                            |
| 4       | KILINÇ NİŞA<br>Deniz. "Sağlı<br>beslenme alı<br>düzeylerinin<br>değerlendiril<br>Yayın | NCl, Fatn<br>k meslek<br>ışkanlıklar<br>ve vücut<br>mesi", TL | na and ÇAĞD<br>lisesi öğrenci<br>rının, beslenm<br>bileşimlerinin<br>JBITAK, 2012. | AŞ, <%<br>lerinin<br>ne bilgi |
| 5       | www.uhpade                                                                             | ergisi.com                                                    |                                                                                    | <%                            |

### Teşekkür ederiz...